## ZWCAD

Guida Veloce all'Installazione

ZWSOFT CO., LTD. (Guangzhou)

- Add : Room 01-08, 32/F, Pearl River Tower, No.15, Zhujiang West Road, Tianhe District, Guangzhou, 510623, China
- Tel : +(86) 20-38289780 Fax : +(86) 20-38288676

Email: sales@zwsoft.com

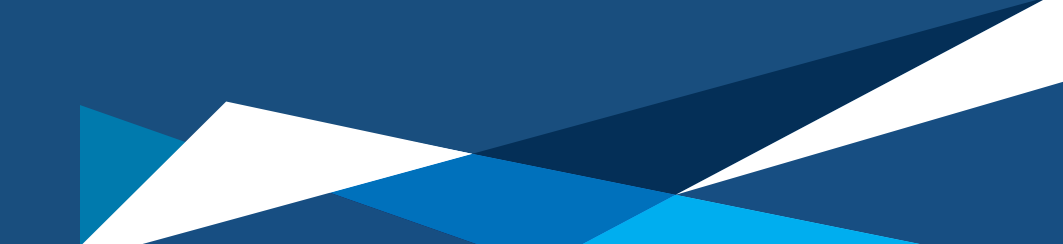

# Indice

| Requisiti di Sistema                            | 2  |
|-------------------------------------------------|----|
| Come Installare                                 | 3  |
| Come Attivare                                   | 4  |
| I. Con una Licenza Soft-Key                     | 6  |
| I.I Licenza Stand-alone                         | 7  |
| I.II Licenza Network                            | 8  |
| I.II.I Installazione di Network License Manager | 10 |
| I.II.II Attivazione della Licenza Network       | 11 |
| I.II.III Configurazione della Licenza Network   | 13 |
| I.II.IV Licenza Network: in Rete e in Prestito  | 15 |
| II. Con una Licenza Dongle                      | 19 |
| Come Trasferire la Licenza                      | 21 |
| I. Disattivazione - ZWCAD                       | 22 |
| II. Disattivazione - Network License Manager    | 23 |
| Scopri di più                                   | 25 |

Indee 1

### Requisiti del Sistema

|                              | l Requisiti Minimi del<br>Sistema                                                                                                    | I Requisiti Consigliati del<br>Sistema                                                                                                    |
|------------------------------|----------------------------------------------------------------------------------------------------|----------------------------------------------------------------------------------------------------|
| Sistema<br>Operativoivo      | Microsoft® Windows 7 SP1 e superiori<br>Microsoft® Windows Server 2008 R2 SP1 e<br>superiori<br>Microsoft® Windows Server 2012<br>Microsoft® Windows Server 2016<br>Microsoft® Windows 8.1<br>Microsoft® Windows 10 | Microsoft® Windows 7 SP1 e superiori<br>Microsoft® Windows Server 2008 R2 SP1 e<br>superiori<br>Microsoft® Windows Server 2012<br>Microsoft® Windows Server 2016<br>Microsoft® Windows 8.1<br>Microsoft® Windows 10 |
| Processore                   | Intel <sup>®</sup> Pentium™ 4 1.5 GHz o<br>pari al processore AMD®                                                                                                    | Intel <sup>®</sup> Core <sup>™</sup> 2 Duo o<br>AMD <sup>®</sup> Athlon <sup>™</sup> X2 CPU o superiore                                                                                                    |
| RAM                          | 1GB                                                                                                    | 2 GB o più                                                                                                    |
| Scheda video                 | 128 M                                                                                                    | 1 GB o più                                                                                                    |
| Disco rigido                 | 2 GB di spazio libero sul disco del sistema<br>operativo, 1 GB di spazio libero sul disco di<br>installazione                                                                                                    | 4 GB di spazio libero sul disco del sistema<br>operativo, 2 GB di spazio libero sul disco<br>di installazione                                                                                                    |
| Risoluzione                  | 1024* 768 VGA con True Color                                                                                                    | 1440* 900 con serie NVidia 8 o<br>serie Radeon HD o superiore                                                                                                    |
| Dispositivo di<br>puntamento | Mouse, trackball o altri dispositivi                                                                                                    | Mouse, trackball o altri dispositivi                                                                                                    |
| DVD-ROM                      | Qualsiasi velocità (solo per installazione)                                                                                                    | Qualsiasi velocità (solo per installazione)                                                                                                    |

### Come Installare

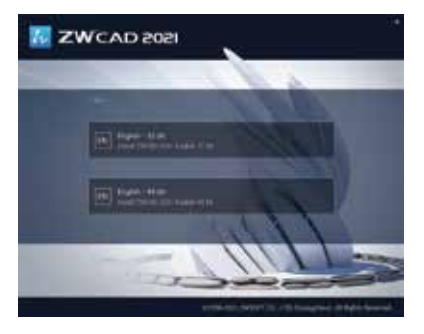

### FASE 1

Scegliere la versione a 32 o 64 bit in base al sistema operativo.

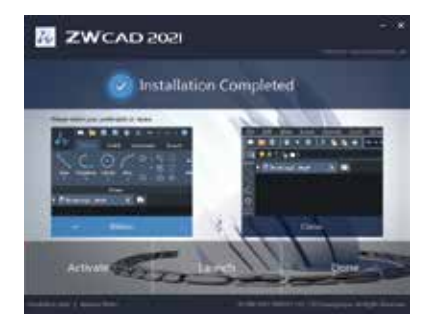

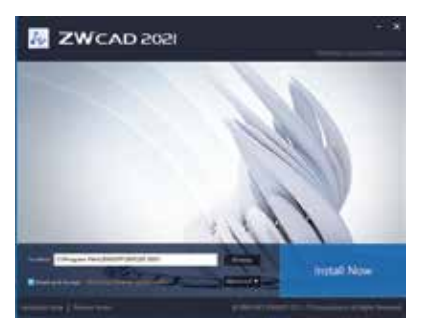

### FASE 2

Specificare il percorso di installazione e fare clic su [Installa ora] per installare.

### FASE 3

Fare clic su [Attiva] per avviare ZWCAD e attiva una licenza, [Lanciare] per avviare ZWCAD o [Fatto] per terminare l'installazione.

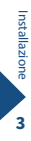

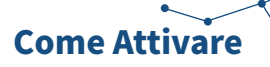

### Ci sono due metodi per attivare ZWCAD

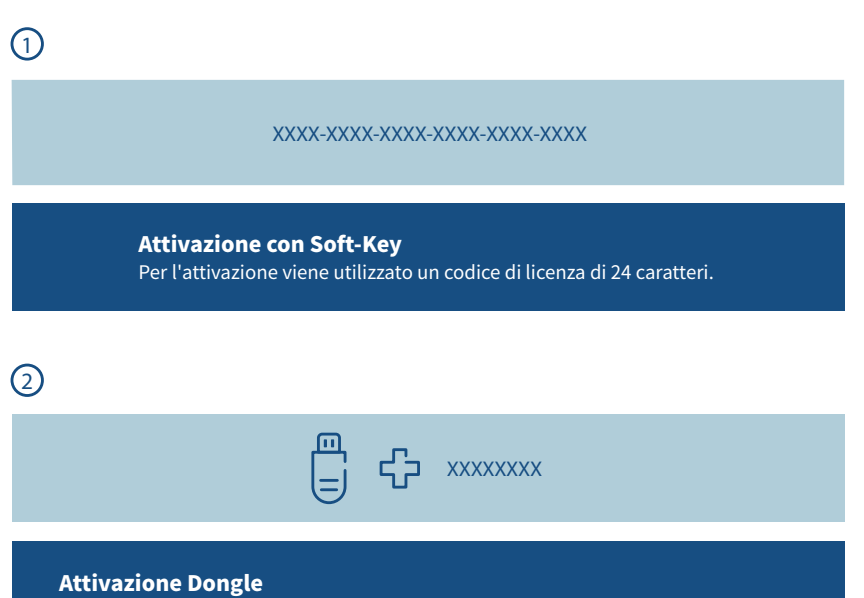

Per l'attivazione vengono utilizzati un dongle USB e un codice di licenza di 8 caratteri.

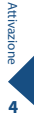

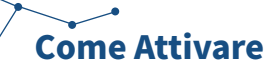

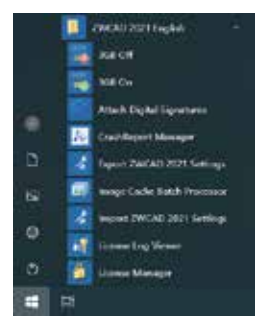

### FASE 1

Avviare License Manager dal menu Start di Windows.

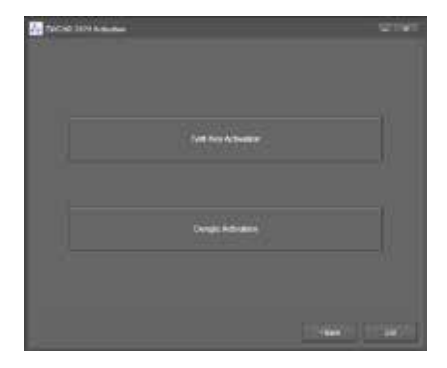

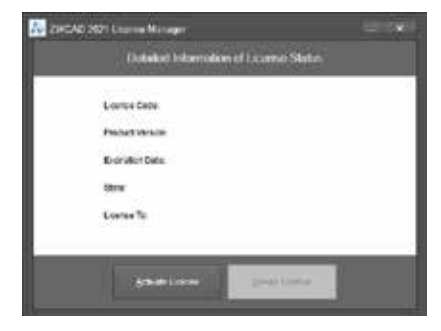

### FASE 2

Fare clic su [Attiva licenze].

### FASE 3

- > Scegliere il metodo di attivazione da utilizzare.
- > Per gli utenti con soft-key, consultare le pagine 6 18;
- > Per gli utenti del dongle, consultare le pagine 19-20.

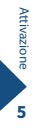

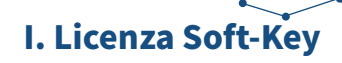

### Esistono due opzioni per la licenza Soft-Key

### Licenza Stand-alone (Pagina 7)

Si attiva una licenza individuale su ogni computer.

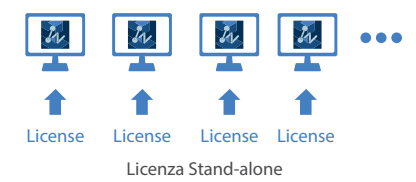

### Licenza di Rete (Pagina 8 - 14)

Prima si attiva la licenza su un server, poi dal lato client si ottiene una licenza dal server tramite la connessione Network.

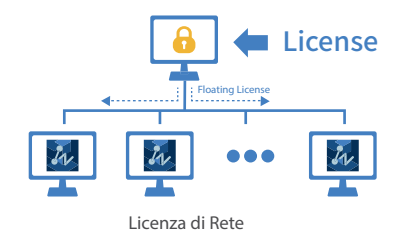

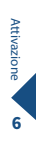

## I.I Licenza Stand-alone

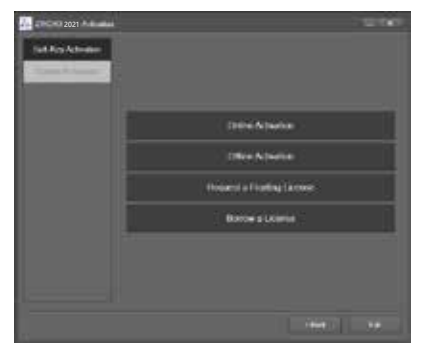

### FASE 1 Fare clic su [Attiva Online].

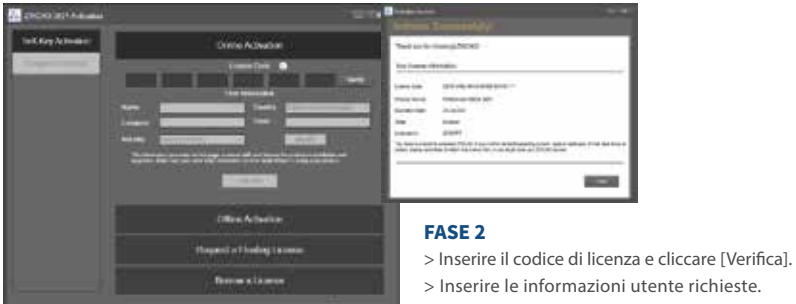

- > Cliccare [Attiva].
- > Apparirà una pagina di conferma e riepilogo con le vostre informazioni di licenza.

L'attivazione deve avvenire con una connessione Internet attiva. Se la connessione è limitata, scegliete [Attiva offline] e seguite le indicazioni per l'attivazione.

### I.II Licenza Network

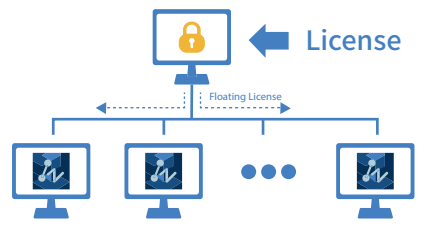

Licenza di Rete

Licenza Network significa che gli utenti ottengono le loro licenze da un server di rete autorizzato tramite una Licenza Network ZWCAD. Una Licenza Network è ideale per organizzazioni di medie e grandi dimensioni con molti utenti. L'amministratore può gestire le licenze autorizzando, limitando o riservando postazioni della licenza per utenti o gruppi specifici.

Sul server deve essere installato il Network License Manager (NLM) e sia il server che il client devono essere configurati per abilitare la licenza.

Consultate il diagramma di flusso di seguito.

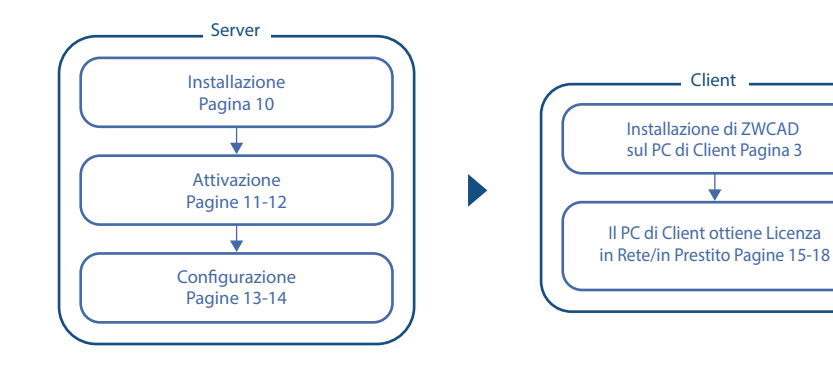

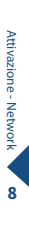

## I.II Licenza Network

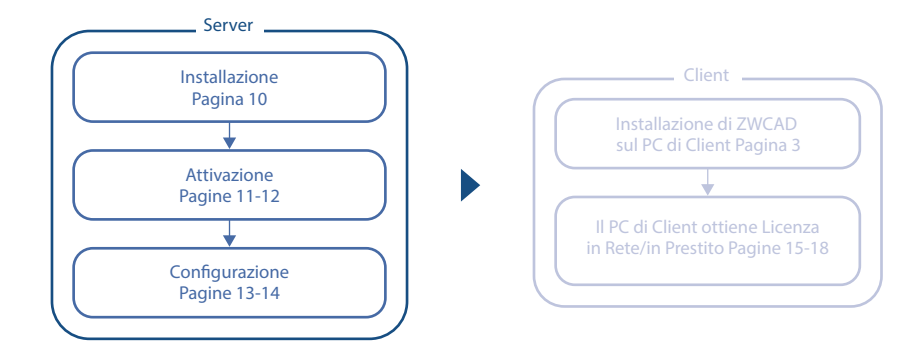

### I.II.I Installazione del Network License Manager

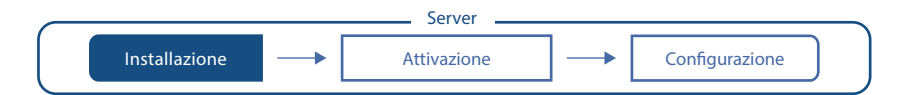

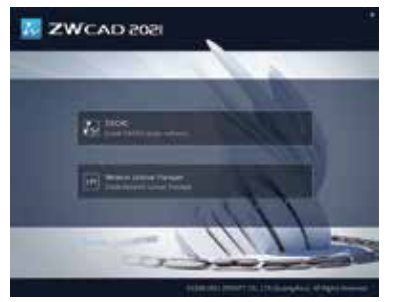

#### FASE 1

Scegliere l'opzione [Installa Network License Manager].

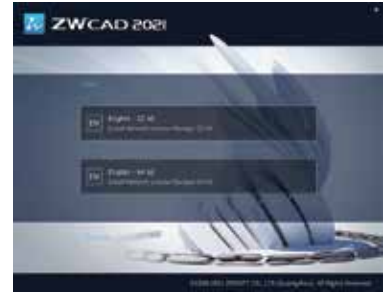

### FASE 2

Sceqliere la versione a 32 bit o 64 bit in base al sistema operativo.

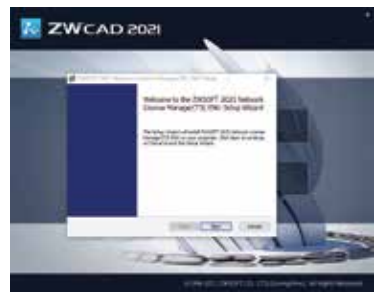

#### FASE 3

Fare clic su [Avanti] per eseguire la procedura quidata di configurazione.

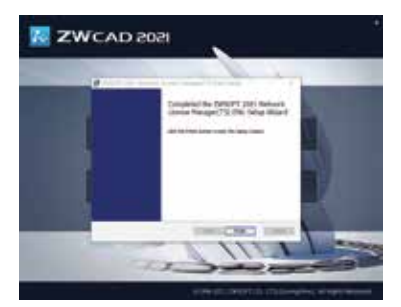

FASE 4 Fare clic su [Finito] al termine.

### I.II.II Attivazione della Licenza Network

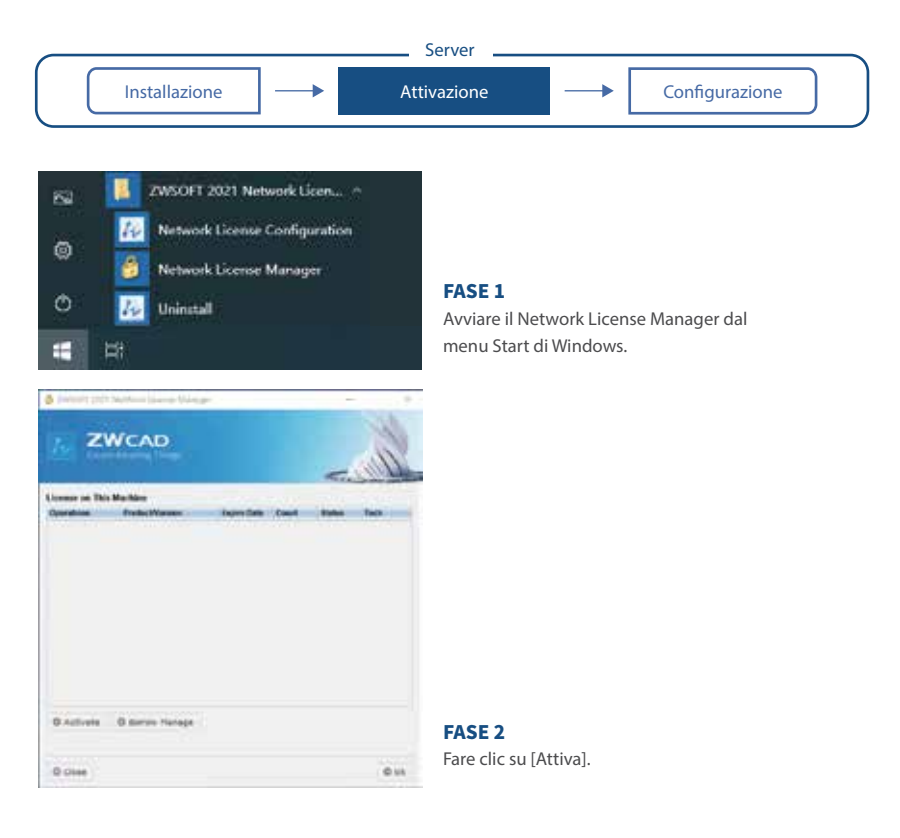

### I.II.II Attivazione della Licenza Network

| Server                                                                                                    |                                                                                                    |
|----------------------------------------------------------------------------------------------------|----------------------------------------------------------------------------------------------------|
| Installazione Attivazione                                                                                                    | e Configurazione                                                                                                    |
| 2NODIT 2025 Partner K Univer Manager                                                                                                    | Message X                                                                                                    |
| ZWCAD                                                                                                    | Activate successfully!                                                                                                    |
| Deline Elizane Activation Relin the Querte Code Set and the querte feed ther city (Actively Setters The Norms - code can not be share, the querte of second can not exceed the movement remove acelses Learners Code                                                                                     | Ok                                                                                                    |
| Der Information           Nore         Contro Dourn, Stops V + Company           Contro Dourn, Stops V + Company         Contro Stops V + Company           Contro Dourn Stops V + Company         V + Company                                                                                           | FASE 3                                                                                                    |
| The information ray water on this page in stand with your labous for pool ad websitebalan and<br>opposite. Valid your yes even valid presentation from a labous Solator in stand your product<br>O destination<br>where Types consuder can not account the two moves shall have in our offers scheduler. | <ul> <li>&gt; Fare clic su [Verifica].</li> <li>&gt; Fare clic su [Verifica].</li> <li>&gt; Inserire le informazioni utente richieste.</li> <li>&gt; Fare clic su [Attiva].</li> </ul> |
| © Cancel © Reck © Finish                                                                                                    | > Alla fine, comparirà un messaggio di confern                                                                                                    |

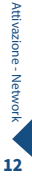

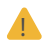

L'attivazione deve avvenire con una connessione Internet attiva. Se la connessione è limitata, scegliere [Attiva offline] e seguire le indicazioni a piè di pagina per avviare l'attivazione offline.

12

### I.II.III Configurazione della Licenza di Rete

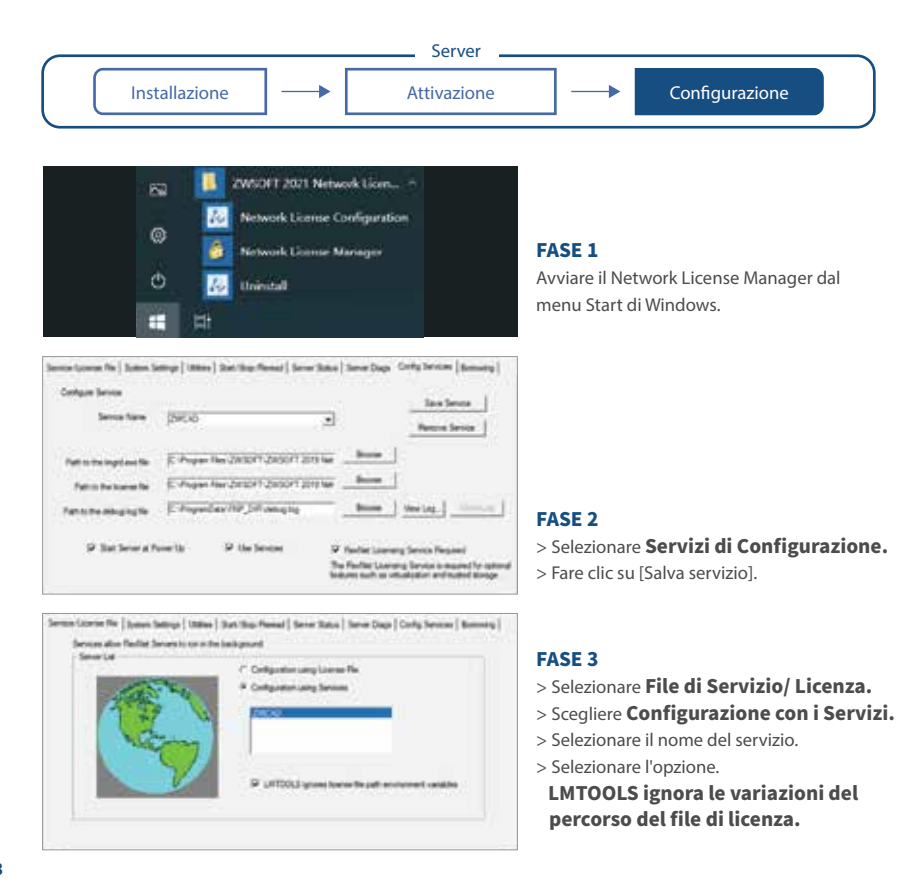

### **I.II.III Configure Network License**

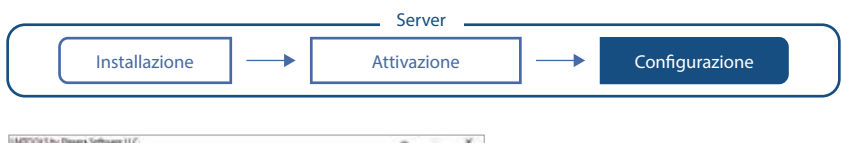

|                  | let have serves middet in the corpute                                                                |
|------------------|----------------------------------------------------------------------------------------------------|
| be low           | Refere Subscience In                                                                                 |
| Sit Morestatings | 94 Frate Server Studiant<br>SCITE. The how must be chested to shad down a foresse server<br>scitter. |

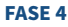

- > Selezionare Avvia/Ferma/Rilegge.
- > Fare clic su [Avvia server].

| nice Gome Re   Speen Settings   Unites   Sort Stop    | Resul - Dever Data   Secen Dags   Cirily Service | Deter |
|-------------------------------------------------------|--------------------------------------------------|-------|
| ingsis sunter to data di situ di stand Lanang adulto. | Otenn<br>Noblad Denne<br>Noblad Refer<br>See New |       |
| Notif-141982: Linear verse IV 184                     | MBN 981-34-4<br>1911                             | *     |
| Feature coupe infor-                                  |                                                  |       |
| [Passa of 2022_HTD (Dotal of 1 linese                 | a passed: "Tread of 2 licenses in own -          |       |

#### FASE 5

- > Selezionare Stato di Server.
- > Fare clic su [Esegue la richiesta di informazioni di stato].
- > Selezionare la casella di testo in basso per confermare lo stato.
- > Comparirà la quantità totale di licenze già rilasciate. that have been issued.

### I.II.IV Licenza Network: in Rete e in Prestito

Ci sono due modi per ottenere licenze dal server, cioè in rete e in prestito. È possibile sceglierne uno per attivare ZWCAD sul lato client.

#### In Rete:

Il lato client può ottenere automaticamente una licenza dal server all'avvio di ZWCAD. Il server alloca dinamicamente una licenza di rete, recupera la licenza quando il prodotto è inattivo, e la rialloca. Tra client e server, è sempre richiesta una connessione Network, quindi questo metodo è adatto per il lavoro in ufficio.

#### In Prestito:

Il lato client può ottenere manualmente una licenza dal server e memorizzarla localmente per un periodo specifico (massimo 180 giorni), in modo che possa avere l'autorizzazione anche nel caso in cui sia disconnessa dal server. Questo metodo è adatto per il lavoro fuori sede.

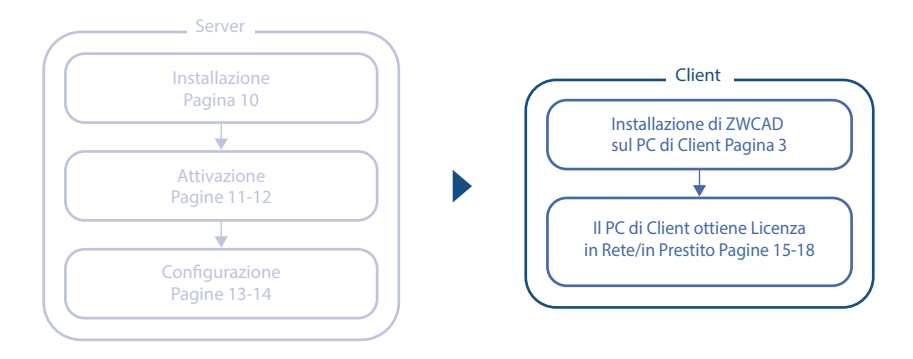

Attivazione - Network

### I.II.IV Licenza Network: in Rete e in Prestito

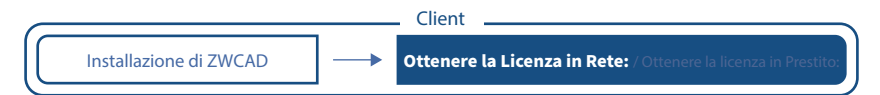

### FASE 1

Installare ZWCAD secondo le istruzioni a pagina 3.

#### FASE 2

Avviare il license manager secondo le istruzioni a pagina 5 e scegliere Attivazione Soft-Key.

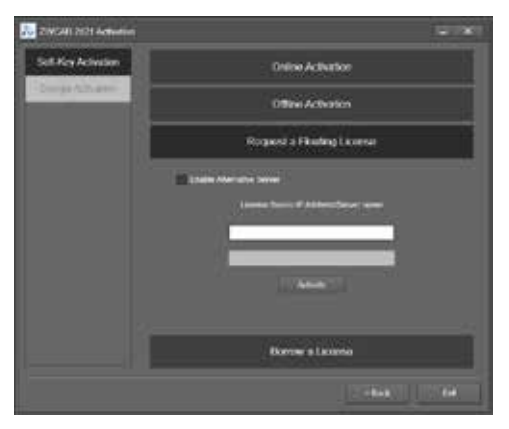

### FASE 3

### > Scegliere Richiesta di una Licenza di Rete.

- > Inserire l'indirizzo IP o il nome del server.
- > Fare clic su [Attiva].

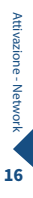

### II.II.IV Licenza Network: in Rete e in Prestito

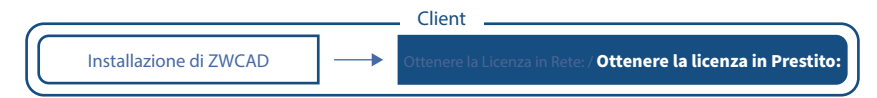

#### FASE 1

Installare ZWCAD secondo le istruzioni a pagina 3.

### FASE 2

Avviare il license manager secondo le istruzioni a pagina 5 e selezionare Attivazione Soft-Key.

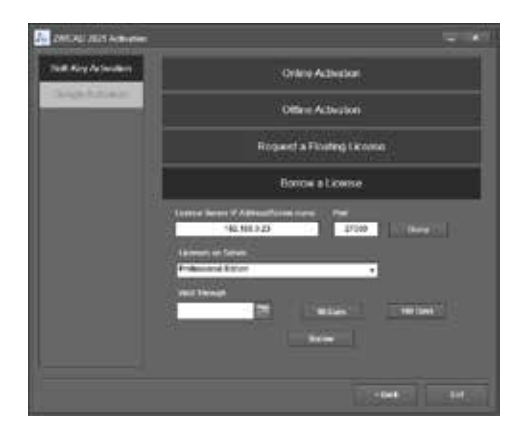

### FASE 3

- > Scegliere Prendi in Prestito una Licenza.
- > Inserire l'indirizzo IP o il nome del server.
- > Fare clic su [Query] e scegliere la versione desiderata dall'elenco a tendina sottostante.

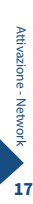

### II.II.IV Licenza Network: in Rete e in Prestito

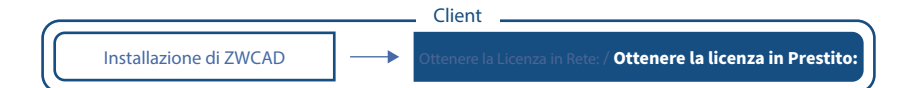

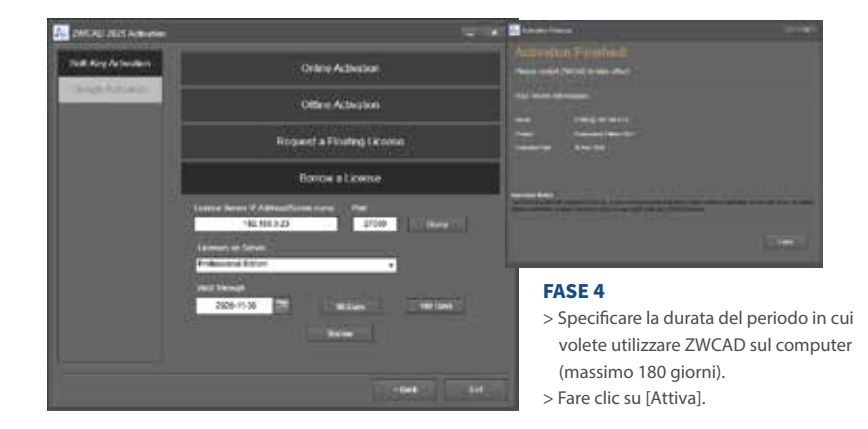

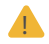

Non modificare il valore di porta predefinito 27000, a meno che sia stata specificata.

## II. Con una licenza Dongle

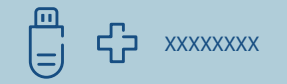

Il dongle supporta soltanto la licenza stand-alone. (La Licenza Network non è disponibile).

Una volta inserito il dongle nel computer, l'ID prodotto viene rilevato da License Manager.

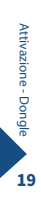

### II. Con una licenza Dongle

### FASE 1

Inserire il dongle nel computer e aspettare che la spia sul dongle smetta di lampeggiare.

### FASE 2

Seguire le indicazioni a pagina 5 e scegliere [Attivazione dongle].

| 2021               |                                                                                                    | and the second second                                                                                           |  |
|--------------------|----------------------------------------------------------------------------------------------------|----------------------------------------------------------------------------------------------------|--|
| Care Kin versionen | Product 20<br>Lancer Lance<br>Dear Information<br>Territory<br>Territory<br>Terri | According Successional (Constraints)                                                                            |  |
|                    |                                                                                                    | the second second second second second second second second second second second second second second second se |  |

### FASE 3

- > Assicurarsi che l'ID prodotto sia rilevato e visualizzato.
- > Inserire il codice di licenza corrispondente.
- > Inserire le informazioni utente richieste.
- > Fare clic su [OK].

## Come Trasferire la Licenza

È possibile installare ZWCAD su un altro computer ad esempio a causa del cambiamento di software o hardware oppure nel caso in cui sostituite o riformattate un disco rigido di sistema.

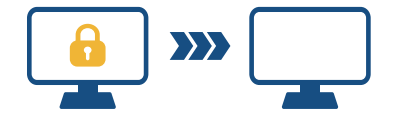

Per il trasferimento, potete disattivare la vostra licenza nel lato client o nel server, poi lo riattivate su qualsiasi computer nuovo.

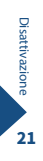

### I. Disattivazione - ZWCAD

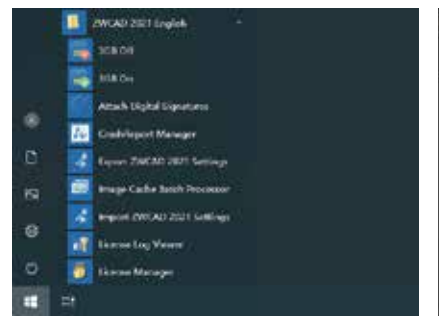

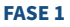

Avviare License Manager dal menu Start di Windows.

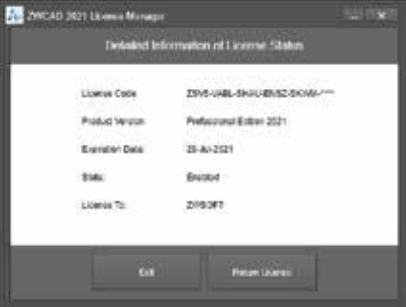

#### FASE 2

Fare clic su [Restituisci Licenza].

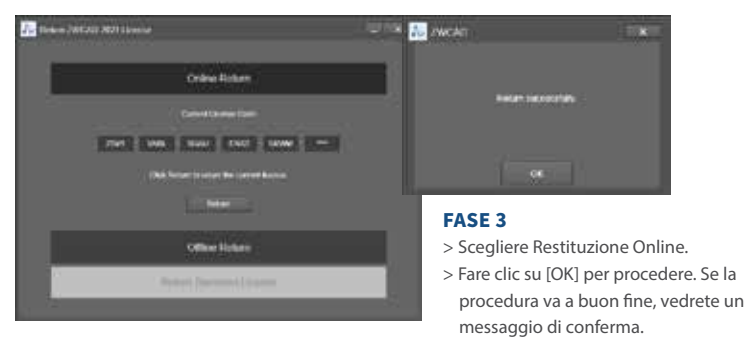

La disattivazione deve avvenire con una connessione a Internet attiva. Se la connessione è limitata, scegliere [Restituzione offline] e poi seguire le indicazioni per la disattivazione.

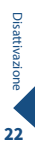

### II. Disattivazione – Network License Manager

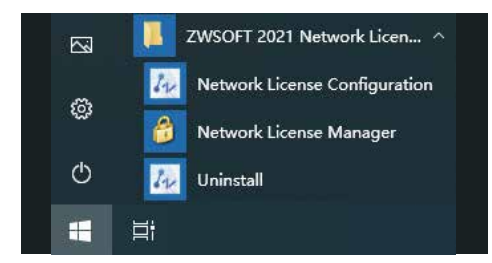

| MIDOLE by Farme Software LLC                 |                                                                                            | ж |
|----------------------------------------------|--------------------------------------------------------------------------------------------|---|
| Ede Kall Allede Help                         |                                                                                            |   |
| Terron (Lourse Ris   System Tetrige   148600 | Not-Tray Reveal   Server Status   Server Status   Gerlip Serverse   Bernary                | 1 |
| Paul                                         | d loanse services intellect on this consider                                               |   |
|                                              |                                                                                            |   |
|                                              |                                                                                            |   |
|                                              |                                                                                            |   |
| Bet Sense                                    | Big Sever Aufward Lower Re                                                                 |   |
| Lat. Advanced settings                       | P Asses Server Studiem<br>NOTE: This has not be chester to due there a larger anti-<br>er. |   |
| An an an an an an                            | what learnes are bornward                                                                  |   |
|                                              |                                                                                            |   |
| Eleventeen New Coloren New 2000/1            | 2000FT 2013 Internet Control Nameson TS: DNJ Control File In                               |   |

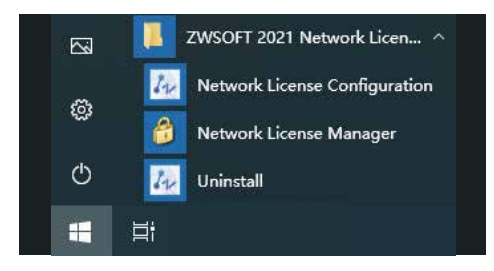

### FASE 1 Avviare Configurazione di Licenze di Rete dal menu Start di Windows.

### FASE 2

- > Fare clic su Avvia/Ferma/Rileggi.
- > Selezionare Force Server Shutdown.
- > Fare clic su [Ferma Server]

#### FASE 3

Avviare il **Network License Manager** dal menu Start di Windows.

### III. Disattivazione – Network License Manager

| is on This Backley |              |      | alley a | A.200 |
|--------------------|--------------|------|---------|-------|
| nost Productivenue | Capito Claim | Cast | -       | Inca  |
|                    |              |      |         |       |
|                    |              |      |         |       |

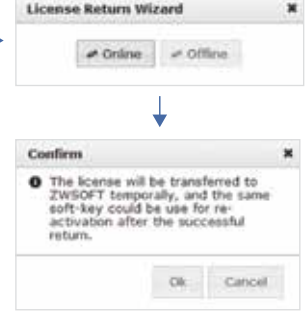

### E 4

- re clic su [Restituisco], poi [Online].
- e clic su [OK] per procedere.

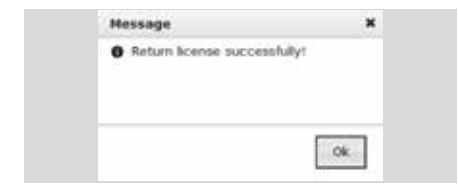

#### FASE 5

Se la procedura va a buon fine, vedrete un messaggio di conferma.

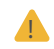

La disattivazione deve avvenire con una connessione a Internet attiva Se la connessione è limitata, scegliete [Restituzione offline] e poi seguite le indicazioni per la disattivazione.

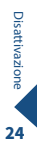

## Scopri di più

Se volete scoprire più informazioni sull'installazione e sull'attivazione, vi preghiamo di avviare ZWCAD poi premere F1 o inserire Help per aprire il sistema d'aiuto.

Potete trovare la guida all'Installazione e alla registrazione dal menu a sinistra, o visitare:

www.zwsoft.com/zwcad/online-help/installation-and-activation/

| TWCAE Help                                                                                                    |                                                                                                    |
|----------------------------------------------------------------------------------------------------|----------------------------------------------------------------------------------------------------|
| ★ ち ■ ●                                                                                                    | 🚈 ZWCAD 2021 Help                                                                                                    |
| Q                                                                                                    | Installation And Registration Guide                                                                                                    |
| 20020 vela     30000     30000     30000     30000     30000     30000     30000     30000     30000     30000     30000     30000     30000     30000     30000     30000     30000     30000     30000     30000     30000     30000     30000     30000     30000     30000     30000     30000     30000     30000     30000     30000     30000     30000     30000     30000     30000     30000     30000     30000     30000     30000     30000     30000     30000     30000     30000     30000     30000     30000     30000     30000     30000     30000     30000     30000     30000     30000     30000     30000     30000     30000     30000     30000     30000     30000     30000     30000     30000     30000     30000     30000     30000     30000     30000     30000     30000     30000     30000     30000     30000     30000     30000     30000     30000     30000     30000     30000     30000     30000     30000     30000     30000     30000     30000     30000     30000     30000     30000     30000     30000     30000     30000     30000     30000     30000     30000     30000     30000     30000     30000     30000     30000     30000     30000     30000     30000     30000     30000     30000     30000     30000     30000     30000     30000     30000     30000     30000     30000     30000     30000     30000     30000     30000     30000     30000     30000     30000     30000     30000     30000     30000     30000     30000     30000     30000     30000     30000     30000     30000     30000     30000     30000     30000     30000     30000     30000     30000     30000     30000     30000     30000     30000     30000     30000     30000     30000     30000     30000     30000     30000     30000     30000     30000     30000     30000     30000     30000     30000     30000     30000     30000     30000     30000     30000     30000     30000     30000     30000     30000     30000     30000     30000     30000     30000     30000     30000     30000     30000     30000     30000     30000     30000 | Introduction There are new kinds of Rommer Stands soons Likense and Network License. Either Stand alone License or Network License. The product has no difference in functions. Users can inform anyone composition gits their needs. You can use EWCAD in that impos for 30 days. Ouring the title periods the product performs as an activitied one.                                             |
|                                                                                                    | Stand-alone License<br>Bland-alone License users can obtain a flormer by providing an activation ID or installing a dongle, thing either an<br>artination ID or a dongle, the authorization can be transferred from one computer to another.<br>For the Stand-arone License, you should return the original authorization before activating it on another computer<br>with the same activation ID. |
|                                                                                                    | Network License                                                                                                    |
|                                                                                                    | Network Userve users can obtain a license from the authorized server. The one with an authvalion ID can not only<br>distribute but also borrow licenses to workstations.                                                                                                    |
|                                                                                                    | Workstations can obtain licemen from an authorized enver when they connect to this authorized enner, which is<br>called Roading Denne. An authorized enver dynamically allocates a network illoens, reclaims the Romee when the<br>product is instrive and environments?                                                                                                    |
|                                                                                                    | Workstations can obtain licenses from an authorized server and store the authorized information, which is called<br>Borowhrp Borne. The workstation can still have authorization as it has a stand-alone license when disconnected<br>from the server.                                                                                                    |
| Conset Conset: Parameter Recall                                                                                                    | © 1999 FEET Grappingle 2003071 CD, 1311 Sharengelows All Toplet Reserved.                                                                                                    |

Aiuto

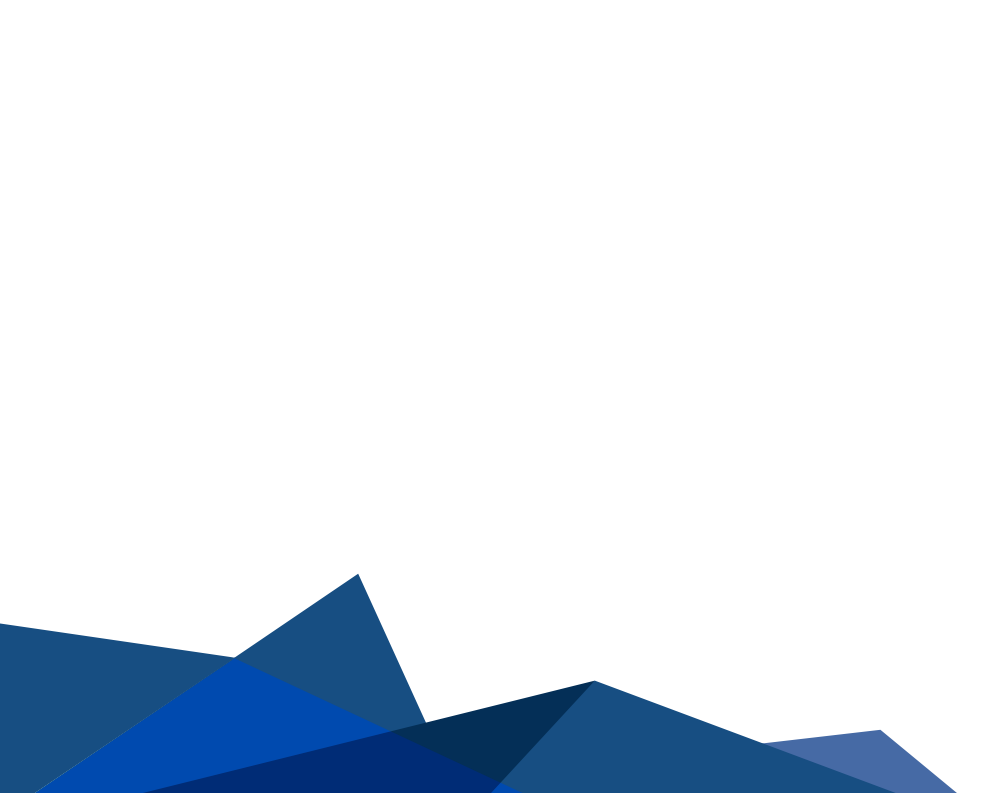